# **User Manual**

# **Consignes de sécurité**

- N'allumez pas et n'utilisez pas l'appareil avant d'avoir lu le manuel d'instructions.
- Ne regardez pas directement dans l'objectif cela peut endommager les yeux.
- Ne laissez pas les enfants s'approcher du projecteur car ils pourraient regarder directement l'objectif.
- N'allumez pas le projecteur avant de le connecter à d'autres composants.
- N'essayez pas de démonter la machine, si le démontage présente des risques de sécurité, vous ne serez pas responsable.
- Ne couvrez pas les environs du projecteur avec des matériaux mous tels que des couvertures, et il est recommandé de placer l'appareil sur une table pour l'utiliser.
- N'utilisez pas le projecteur dans un environnement humide, ne placez pas de liquide sur ou à proximité du projecteur. Veuillez débrancher le cordon d'alimentation de la prise murale si le projecteur surchauffe et que de la fumée apparaît.
- Ne bloquez pas l'entrée d'air et assurez-vous que le projecteur est placé dans un endroit bien ventilé.

# **Bureau Android**

Sélectionnez l'icône des différents menus pour accéder à l'interface de l'application à partir de l'utilisateur interface.

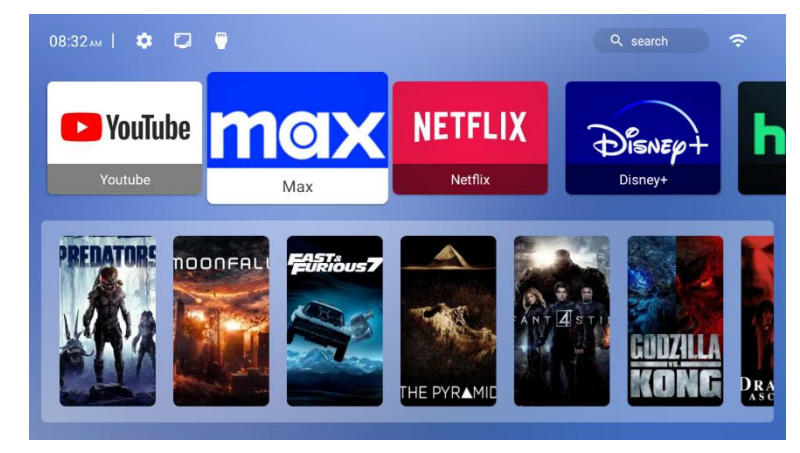

# **Mes applications**

Sélectionnez l'application que vous souhaitez utiliser.

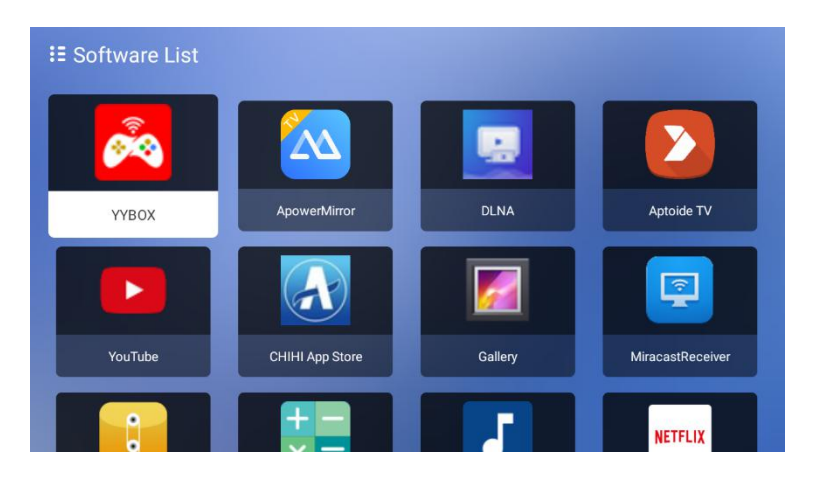

#### **Déposer Directeur**

Vous pouvez afficher les périphériques de stockage externes tels que les clés USB

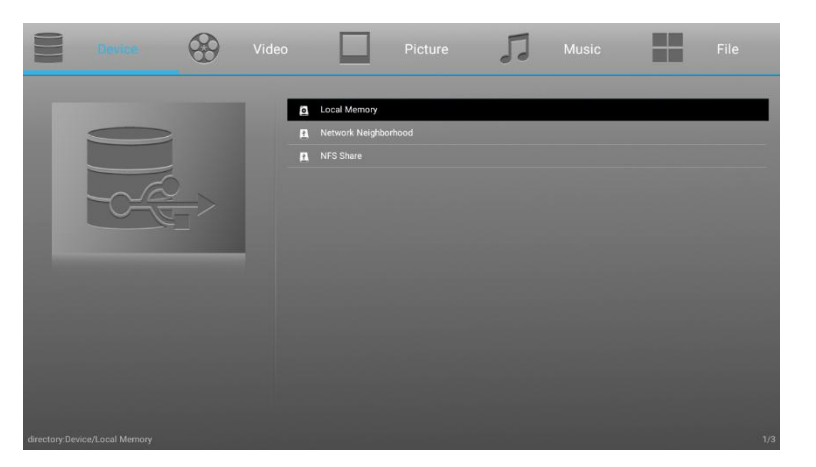

dans le gestionnaire de fichiers.

## Mise à jour du système d'exploitation

Vous pouvez consulter les informations sur la version du micrologiciel et les mises à jour du système seront envoyées lorsque vous serez connecté à Internet. Suivez les

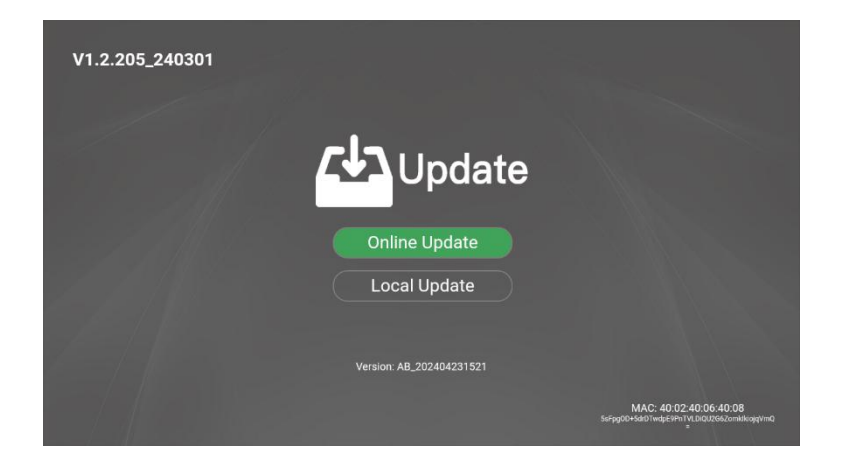

instructions du système pour effectuer la mise à jour.

## Projection

## Correction de la distorsion trapézoïdale

Sur la page d'accueil, sélectionnez et cliquez sur l'icône d'étalonnage, elle effectuera d'abord l'étalonnage du trapèze, puis vous pourrez choisir **« Manuel »** pour l'étalonnage manuel à quatre points ou **« Terminé »** pour terminer l'étalonnage.

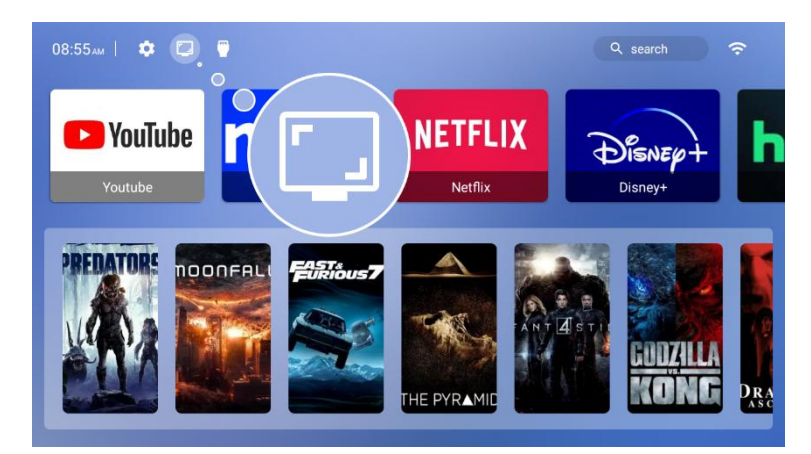

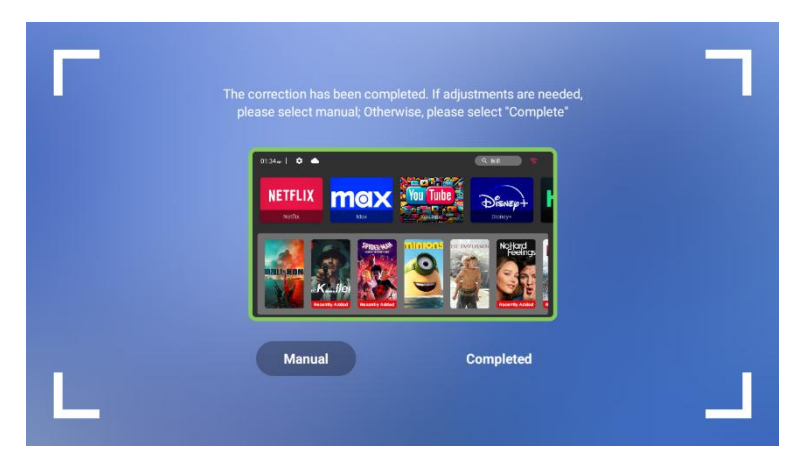

#### Mode de projection

Sélectionnez et entrez dans « Mode de projection », il existe quatre options : « Avant », « Arrière », « Avant/À l'envers » et « Arrière/À l'envers » .

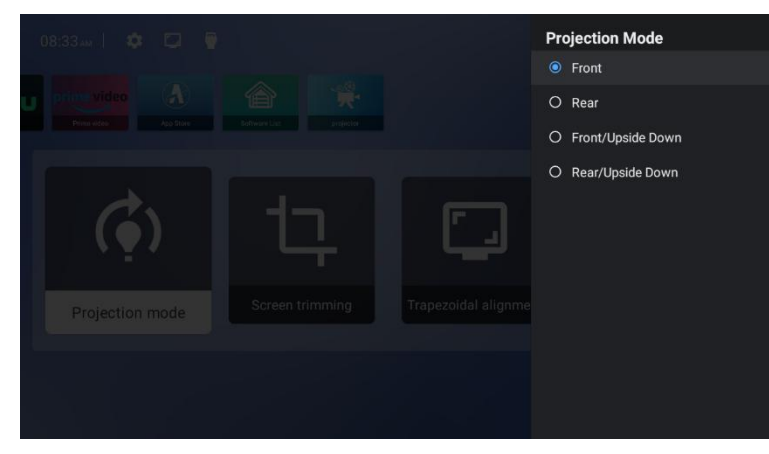

## Pourcentage d'écran

Sélectionnez et entrez dans l' option « **Pourcentage d'écran** » et utilisez les touches « **haut, bas, gauche et droite** » de la télécommande pour régler le zoom de l'affichage, la touche « **menu** » peut réinitialiser l'effet d'affichage et utilisez la touche « retour » pour revenir à l' interface « **Paramètres** » pour enregistrer l'effet de réglage.

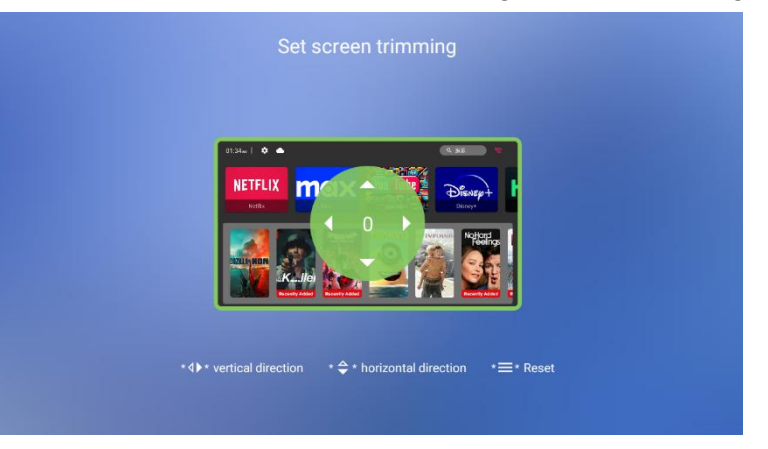

## Paramètres

#### **Connexion réseau**

Sélectionnez et cliquez sur l'icône Wi - Fi , Dans l'interface des paramètres Wi-Fi , sélectionnez le réseau Wi-Fi cible dans la liste des réseaux disponibles. Si le réseau est chiffré, vous devrez saisir le mot de passe.

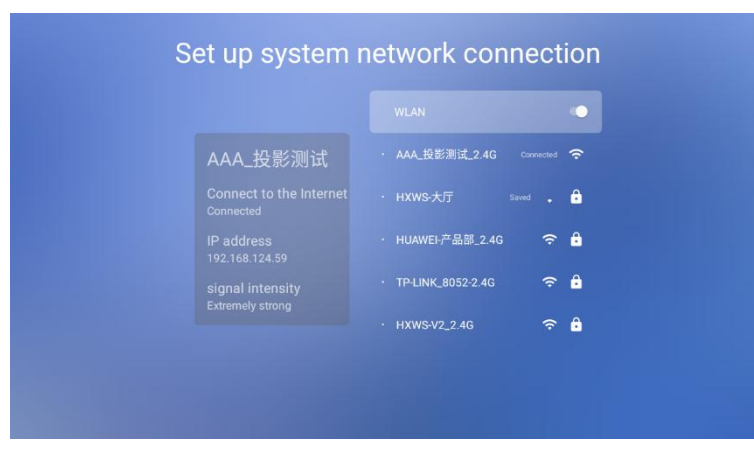

#### Réinitialiser

- Entrez dans **Paramètres > à propos**.
- Sélectionnez « **Restaurer les paramètres d'usine** » et suivez les instructions à l'écran pour terminer la réinitialisation du système.

# Miroir et moulage

Veuillez connecter **le** projecteur au **même point d'accès Wi - Fi** que votre téléphone portable, tablette ou un ordinateur portable.

#### Miroir

- Androïde
  - a) À l'aide du projecteur, ouvrez Miracast et attendez l'invite de connexion.
  - b) Sélectionnez le périphérique de projection dans la liste du système de mise en miroir d'écran pour démarrer la mise en miroir d'écran.

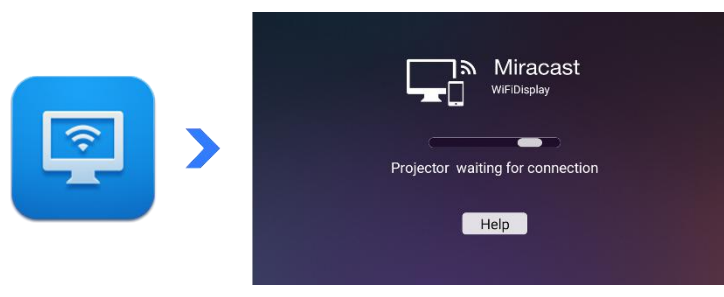

## • iOS

- a) À l'aide du projecteur, ouvrez ApowerMirror et attendez l'invite de connexion.
- b) Sélectionnez le périphérique de projection dans la liste du système de mise en miroir d'écran pour démarrer la mise en miroir d'écran.

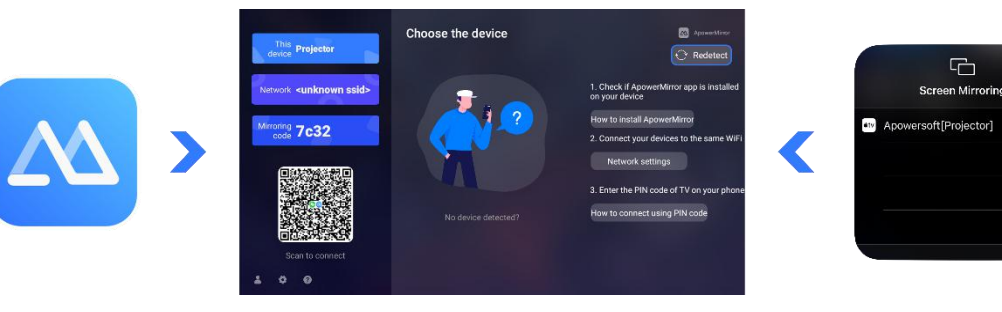

## Casting

- À l'aide du projecteur, ouvrez ApowerMirror et attendez l'invite de connexion.
- Ouvrez une application vidéo, lisez la vidéo que vous souhaitez mettre en miroir.
- Appuyez sur l'icône de diffusion dans la partie supérieure de la vidéo pour

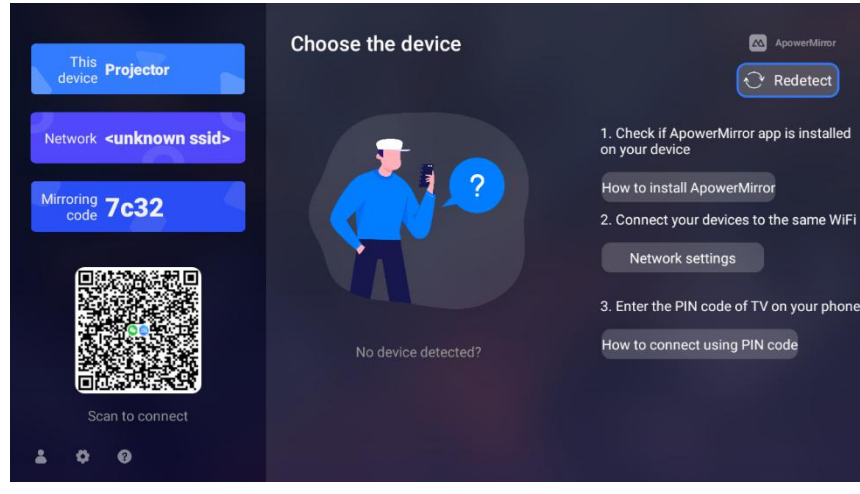

démarrer la mise en miroir.

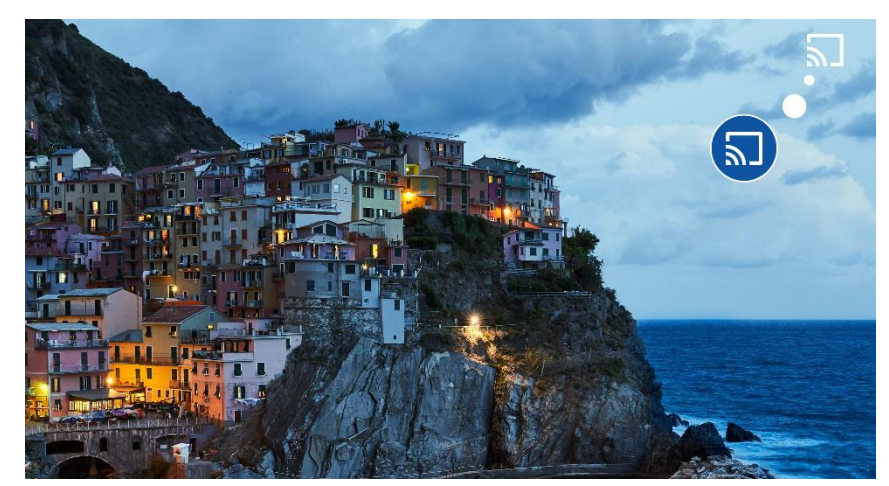

## Jeu

Insérez la carte TF dans le connecteur 2,4G, puis insérez le connecteur 2,4G dans le port USB du projecteur .

## **Contrôleur Représentation**

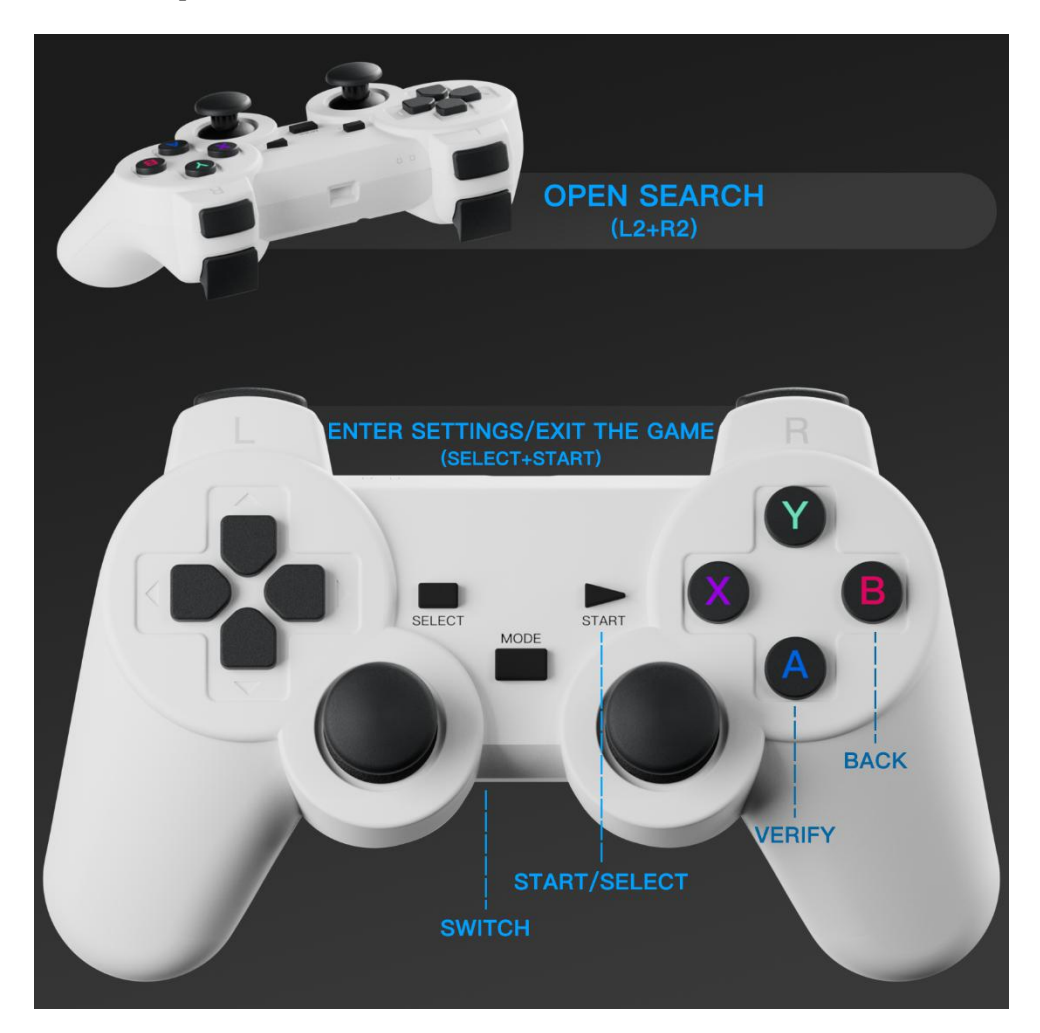

## Interface de jeu

• Sur la page d'accueil, sélectionnez et cliquez sur **JEU** pour accéder à l'interface du

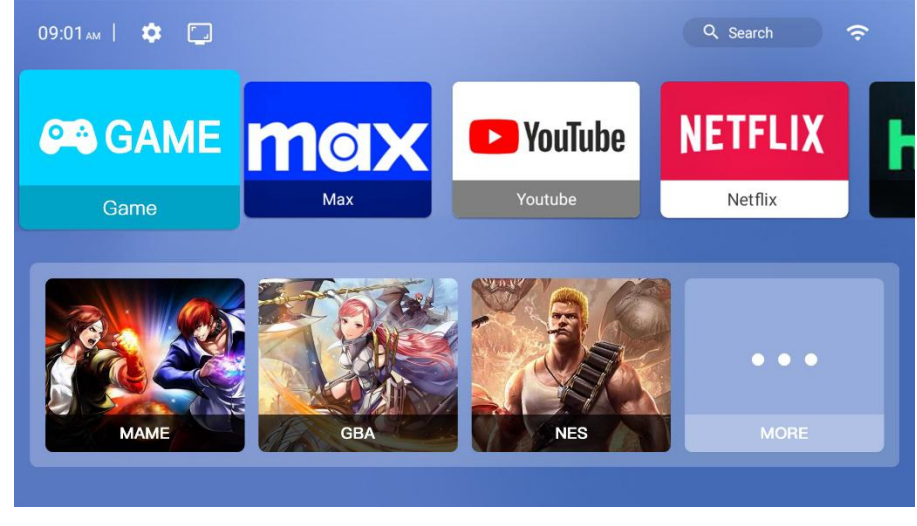

jeu.

- En sélectionnant différents émulateurs, entrez des interfaces pour différents types de jeux.
- Après avoir accédé à la liste des jeux, appuyez sur **A** pour sélectionner le jeu et

| - Caller of the                    | 0001.Knights of Valour |
|------------------------------------|------------------------|
|                                    | 0002.Oriental Legend   |
| PUSH STARY BUTTON                  | (0003.Warriors Of Fate |
| C SYJ ALL FIGHTS ADDRESS OF GRAVEN | (0004.Warriors of Fate |
|                                    | 0005.Wofa Ii           |
|                                    | 0006.Burning Fight     |
|                                    | (0007.Dinosaurs        |
| CRATT 7                            | (0008.Hook             |
| Press Start+Select t               | o set the game         |

appuyez sur B pour revenir au niveau précédent.

• Après être entré dans le jeu, appuyez sur **SELECT+START** pour accéder aux

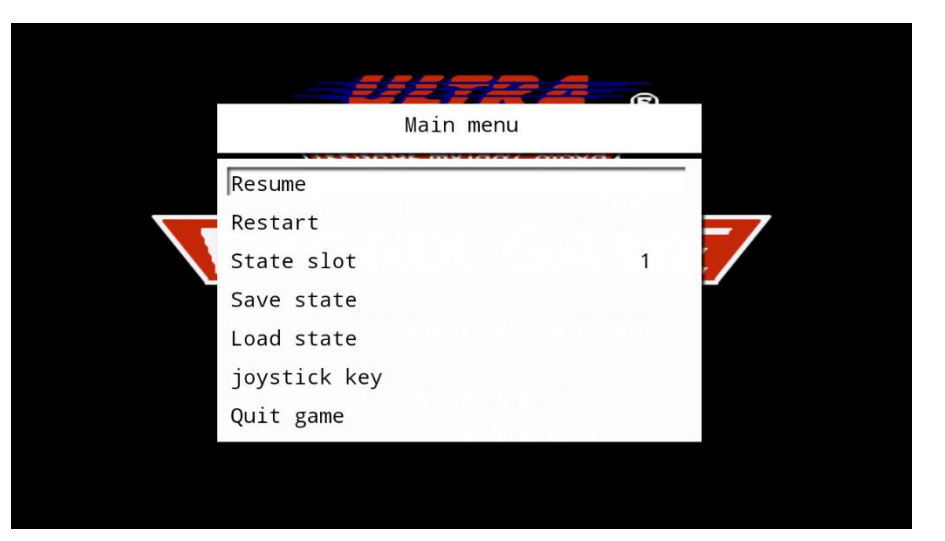

paramètres du menu.

• Sur la page de l'émulateur de jeu, appuyez sur L2 + R2 pour entrer dans l'interface

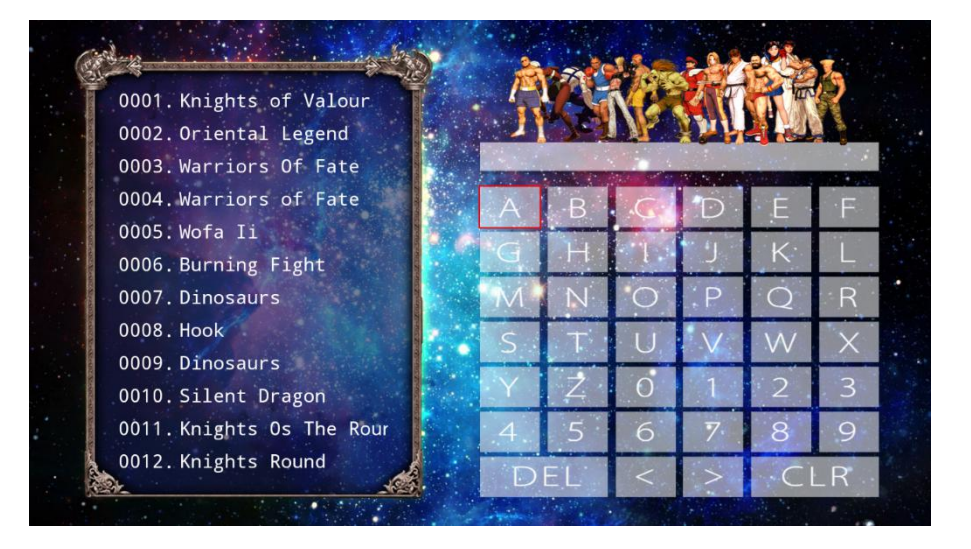

de recherche .

• Dans le jeu, appuyez sur **SELECT+START** pour accéder aux paramètres, puis sélectionnez « **Quitter le jeu** » pour quitter le jeu.

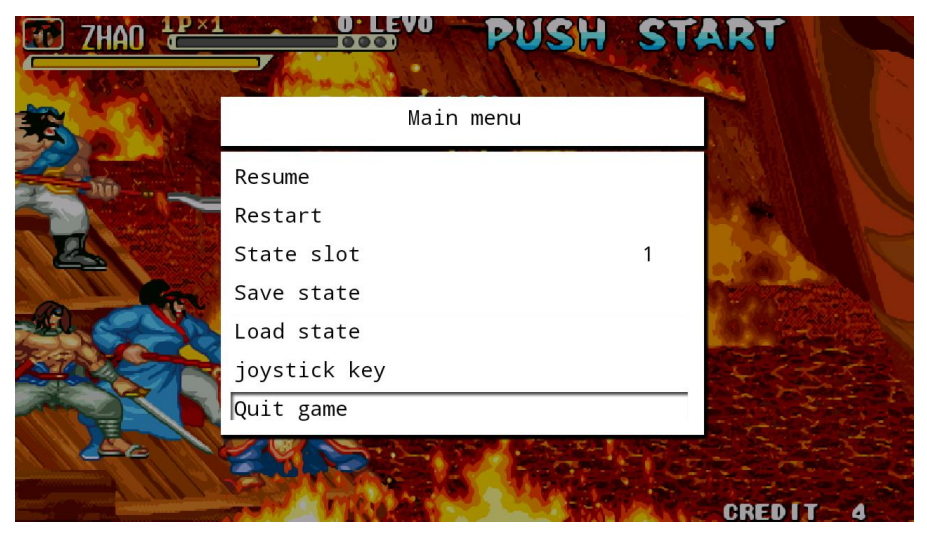

# Méthodes de dépannage courantes

- Si le produit ne parvient pas à se connecter à Internet, vérifiez le réseau connexion et assurez-vous que les paramètres du réseau sans fil sont corrects.
- Si vous rencontrez des problèmes ou des anomalies de sortie audio, vérifiez le connexion audio et régler les paramètres de volume.
- S'il n'y a pas d'affichage ou des anomalies d'affichage, assurez-vous que la connexion HD MI est sécurisée et essayez de remplacer le câble HDMI.
- Si le produit ne s'allume pas, vérifiez la connexion électrique et assurez-vous que la prise de courant fonctionne correctement.

• Pour d'autres problèmes, veuillez vous référer au manuel d'utilisation ou contacter le le personnel compétent pour obtenir de l'aide.

# Avis de non-responsabilité

Notre société se réserve le droit d'apporter des modifications au contenu de ce manuel d'instructions sans préavis . Merci de votre compréhension.

## **Contactez-nous**

Bonjour, si vous rencontrez des problèmes d'utilisation, ou avez des suggestions et des demandes de fonctionnalités pour ce produit, veuillez nous contacter, nous vous aiderons à le résoudre dans **les informations de** 

## contact

• Adresse e-mail : support@szhxws.com